## **Step by step: Registering for classes**

## https://www.konquerdancecompany.com

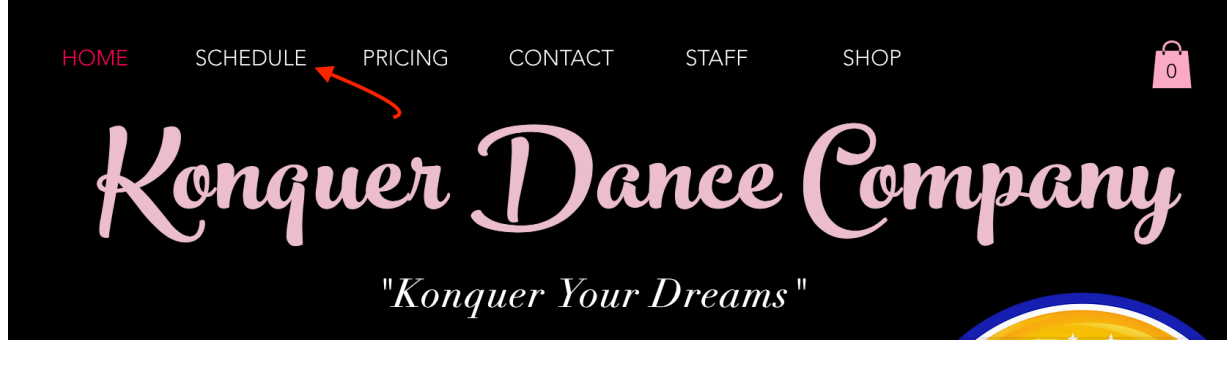

Schedule tab at top of page:

| "Konquer your Fears"                                                                  |
|---------------------------------------------------------------------------------------|
| WE ARE FULLY BACK IN OUR ORIGINAL LOCATION                                            |
| Fall Session starts Tuesday, September 5th                                            |
| Class levels do require an evaluation or recommendation from staff before signing up. |
| REGISTER your dancer HERE: Dance Pro                                                  |

You can click the Dance Pro button on the website - OR -Link to register:

https://dancestudio-pro.com/online/index.php?account\_id=22196

If you have already created an account, you can enter your email & password.

If you have not created an account, please select "Create Account"

| Please sign in                                               | Welcome to Konquer Dance<br>Company! |
|--------------------------------------------------------------|--------------------------------------|
| Password:                                                    | 27 .                                 |
| Passwords are Case-Sensitive                                 |                                      |
| Sign in                                                      |                                      |
| Forgot your password?                                        |                                      |
| DanceStudio-Pro Privacy Policy                               |                                      |
| First time here?                                             |                                      |
| Greate your account today! Don't worry, it's quick and easy! |                                      |

Once you are logged into your account, hover over account and select 'Register for Class'

| Konquer Dance Company Home | Account - More -                                   |
|----------------------------|----------------------------------------------------|
| 81.                        | Account Settings<br>Students<br>Register for Class |

Select the season you are registering for. Example: **tap masterclass**, it is found under the "Masterclass / Pop-up Classes" tab.

| Konquer Dance C                                       | company Home Acc                                                           | ount 👻 🛝                      | 1ore → Log Out                                                                                                    |
|-------------------------------------------------------|----------------------------------------------------------------------------|-------------------------------|----------------------------------------------------------------------------------------------------|
| Class Re                                              | egistration                                                                |                               |                                                                                                    |
| Scroll down the page to s<br>choosing classes, scroll | see all of the classes available for<br>all the way to the bottom and clic | each of your<br>< the "Submit | students. As you scroll, check the boxes for each class in which you would like to enroll. When you are dor<br>" button. |
| To enroll a student (your o Add a Student             | child or yourself), they must first l                                      | e added as a                  | student in the system. If you have not done that yet, click "Add a Student."                                             |
| Summer Schedule 2023                                  | Masterclass / Pop-up Classes                                               | Season 6                      |                                                                                                    |
|                                                       |                                                                            |                               |                                                                                                    |

If your family has multiple dancers, please make sure you are one the correct name and check the box next to the class you are registering for and submit at the bottom of the page.

| Class                                                                                | Location                | Days                                               | Tuition |
|--------------------------------------------------------------------------------------|-------------------------|----------------------------------------------------|---------|
| Tap Masterclass (ages 12+)<br>As seen on 'The Today Show' Jabowen Dixon              | Konquer Dance Company 👔 | Wednesday<br>6:15 PM to 7:30 PM<br>Aug 15 - Aug 15 | \$15.00 |
| Jazz Masterclass - Levels 2/3<br>Jazz class levels 2 & 3                             | Konquer Dance Company 👔 | Friday<br>5:30 PM to 6:30 PM<br>Sep 1 - Sep 1      | \$15.00 |
| Intermediate Contemporary - Levels 3/4/5<br>Intermediate Contemporary - Levels 3/4/5 | Konquer Dance Company 🕋 | Saturday<br>12:00 PM to 1:00 PM<br>Sep 2 - Sep 2   | \$15.00 |
| Advanced Contemporary - Levels 6/7<br>Advanced Contemporary - Levels 6/7             | Konquer Dance Company 😭 | Saturday<br>5:15 PM to 6:30 PM<br>Sep 2 - Sep 2    | \$15.00 |

Select "Finish Registration Now" to pay the registration balance.

|                                       | <                      | >                           |                              | =       | ancestudio-pro.com                          | Ç           | <u>ٿ</u>            | + | Ċ |
|---------------------------------------|------------------------|-----------------------------|------------------------------|---------|---------------------------------------------|-------------|---------------------|---|---|
| K SCHEDU                              | LE   my                | vsite                       |                              |         | D Konquer Dance Company                     |             | K HOME   mysite     |   |   |
| Kon                                   | quer                   | Dano                        | e Con                        | npany   | y                                           |             | Log Out             |   |   |
| Your choice<br>a tuition pa<br>Finish | es are<br>symen<br>Reg | saved<br>t of \$1<br>istrat | , but you<br>5.00.<br>ion No | u are n | not enrolled in classes just yet. You owe a | registratio | n fee of \$0.00 and |   |   |
|                                       |                        |                             |                              |         |                                             |             |                     |   |   |